# **OIDOJATACGIC**

# Cobalto™ CO5300

#### **On-Counter Omnidirectional Presentation Bar Code Scanner**

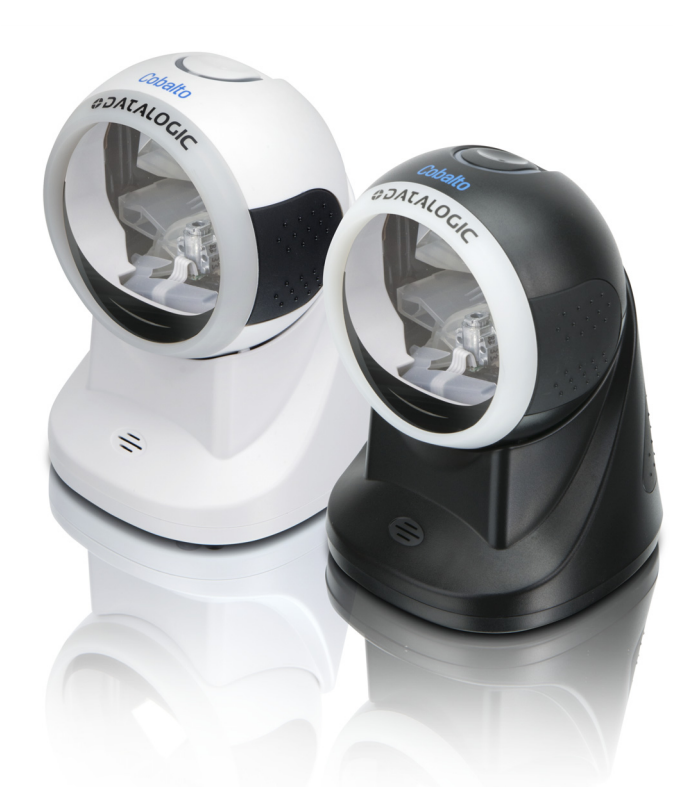

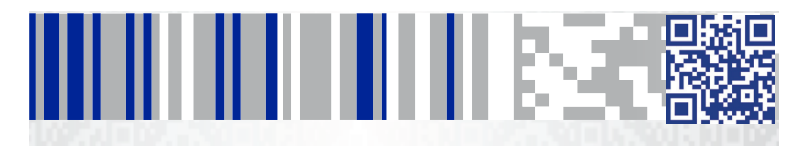

**Quick Reference Guide** 

#### Datalogic ADC, Inc.

959 Terry Street Eugene, OR 97402 USA Telephone: (541) 683-5700 Fax: (541) 345-7140

©2014-2015 Datalogic, Inc.

An Unpublished Work - All rights reserved. No part of the contents of this documentation or the procedures described therein may be reproduced or transmitted in any form or by any means without prior written permission of Datalogic ADC, Inc. or its subsidiaries or affiliates ("Datalogic" or 'Datalogic ADC"). Owners of Datalogic products are hereby granted a non-exclusive, revocable license to reproduce and transmit this documentation for the purchaser's own internal business purposes. Purchaser shall not remove or alter any proprietary notices, including copyright notices, contained in this documentation and shall ensure that all notices appear on any reproductions of the documentation.

Should future revisions of this manual be published, you can acquire printed versions by contacting your Datalogic representative. Electronic versions may either be downloadable from the Datalogic website (www.datalogic.com) or provided on appropriate media. If you visit our website and would like to make comments or suggestions about this or other Datalogic publications, please let us know via the "Contact Datalogic" page.

#### Disclaimer

Datalogic has taken reasonable measures to provide information in this manual that is complete and accurate, however, Datalogic reserves the right to change any specification at any time without prior notice.

Datalogic and the Datalogic logo are registered trademarks of Datalogic S.p.A. in many countries, including the U.S.A. and the E.U. All other brand and product names may be trademarks of their respective owners.

Cobalto is a trademark of Datalogic ADC S.r.l.

#### Patents

See www.patents.datalogic.com for patent list.

See the Regulatory Addendum included with your product for additional regulatory, safety and legal information.

# 

# **Table of Contents**

| Operational Modes                       | 1  |
|-----------------------------------------|----|
| Fixed Mode                              | 1  |
| Sweep Scanning                          | 2  |
| Presentation Scanning                   | 2  |
| Portable Mode                           | 3  |
| Targeted Handheld Scanning              | 3  |
| Controls & Indicators                   | 4  |
| Touch Button                            | 5  |
| Visual Indicator                        | 5  |
| Speaker                                 | 5  |
| Ring of Light                           | 5  |
| Setting Up the Scanner                  | 6  |
| Connecting / Disconnecting the Cable    | 6  |
| Connecting to the Host Interface        | 7  |
| Selecting the Interface Type            | 8  |
| USB Interface                           | 8  |
| RS-232 Interface                        | 9  |
| Keyboard Wedge Interface                | 10 |
| Keyboard Nationality                    | 11 |
| Country Mode                            | 11 |
| Programming                             | 15 |
| Restore Defaults                        | 15 |
| Resetting the Standard Product Defaults | 15 |
| Technical Features                      | 16 |
| Troubleshooting                         | 17 |
| Scanner Labeling                        | 17 |
| Warranty                                | 18 |
| Ergonomic Recommendations               | 20 |
| Cleaning                                | 21 |
| Services and Support                    | 22 |
| Products                                | 22 |
| Service & Support                       | 22 |
| Contact Us                              | 22 |

# NOTES

# 

# Introduction

The Cobalto<sup>™</sup> scanner (reader) delivers high performance in a small, fixed reader that can also be used as a targeted handheld scanner. Its innovative design maximizes productivity and minimizes operator stress, strain and fatigue.

# **Operational Modes**

The scanner can easily adapt to either fixed/portable or targeted handheld scanning applications. The front scan window, with its multi-line scan pattern, is used for most retail items. By touching the top button, the reader emits a single targeted scan pattern for handheld scanning of hard to read or bulky items, or to read an individual bar code among many bar codes.

#### **Fixed Mode**

To use the scanner in Fixed Mode, seat it securely on the table. The reader can scan bar codes either in a Sweep or Presentation Mode to accommodate different user styles. To better adjust for your scanning needs, the scanner head can be tilted up or down.

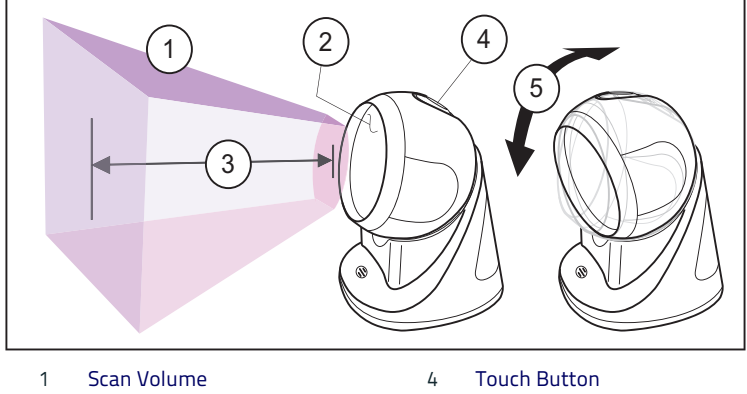

#### Figure 1. Scan Volume

- 2 Scan Window
- 3 Scan Depth 5 to 55mm (5mil)
- 5 Head tilts up or down

#### Sweep Scanning

Move (sweep) the product, with the bar code facing the scan window. Optimal scanning distance is about 4.5 inches.

#### Figure 2. Sweep Motion

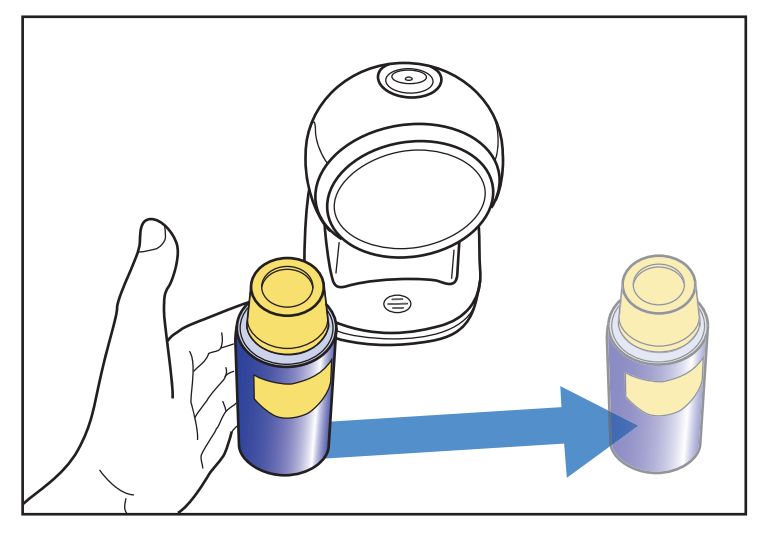

#### **Presentation Scanning**

Face the bar code toward the center of the front scan window. Move the product with the bar code towards the scanner.

#### Figure 3. Presentation Motion

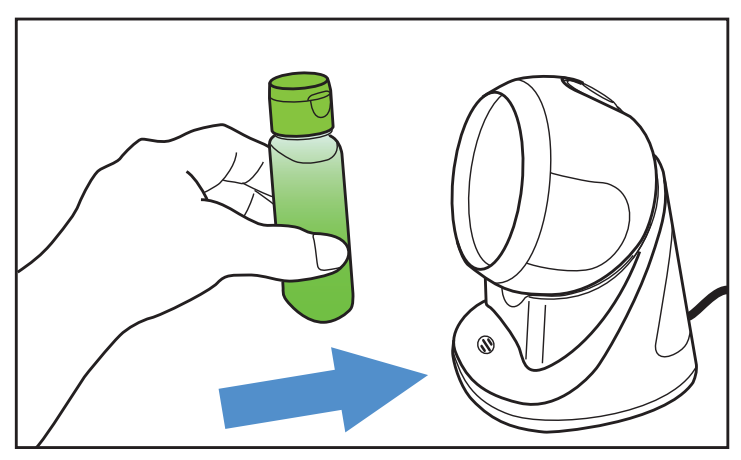

#### **Portable Mode**

Take the scanner in your hand. Present (or sweep) the scanner to the bar code using the front scan window.

#### Figure 4. Portable Mode Scanning

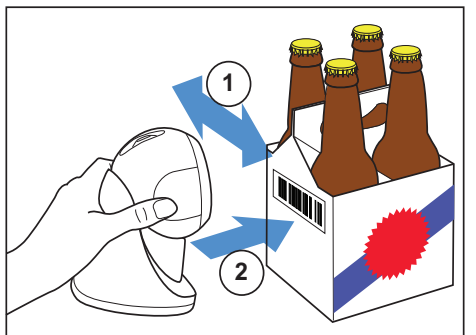

1 Sweep Motion

2 Presentation Motion

#### **Targeted Handheld Scanning**

- 1. Take the scanner in your hand and touch the top button with the index finger to operate the single line functionality
- Lift the reader and position the scan window over the product to be scanned.

#### Figure 5. Targeted Handheld Scanning

- 1 Touch Button
- 2 Targeting Scan Line

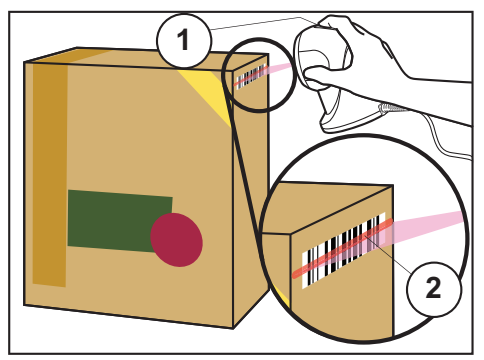

- Center the single scan line on the bar code to maximize reading capability. Small bar code labels should be moved closer to the scan window, while larger labels need to be held at a further distance.
- 4. To continue scanning in Targeted Handheld Mode, just keep the top touch button pressed.

# **Controls & Indicators**

Figure 6 illustrates the locations of the scanner's features. Labels are shown here to illustrate their location only. Please view the labels on your product for actual details.

#### Figure 6. Nomenclature and Labeling

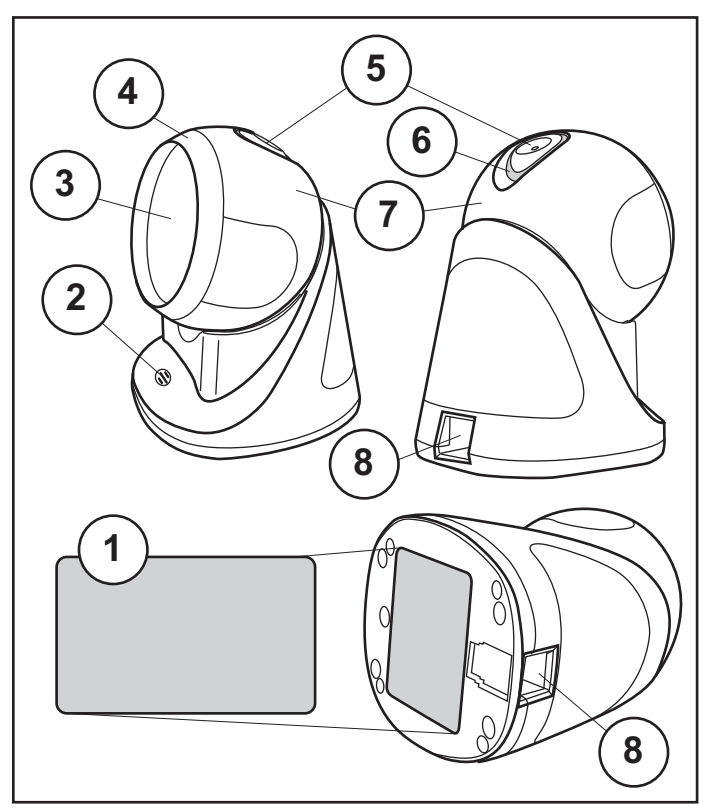

- 1 Serial Number/Regulatory Label
- 2 Speaker
- 3 Scan Window
- 4 Ring of Light

- 5 Touch Button
- 6 Visual Indicator
- 7 Head
- 8 Interface / Power Port

#### **Touch Button**

The touch button located on top of the head causes the scanner to enter Targeted Handheld Mode. In this mode, the reader scans bar codes with a single scan line. Releasing the touch button returns the scanner to the Fixed/ Portable Scanning Mode.

Pressing and releasing the touch button will also wake up the scanner, if it has entered Standby Mode, and return it to normal operation.

#### **Visual Indicator**

The LED region encircling the touch button performs several indications:

- On blue Indicates that the scanner is operational and ready to scan.
- Flashes once green when the scanner has read a bar code to indicate a successful read. This is usually accompanied by a good read tone (or 'jingle") from the speaker.
- When illumination turns off and the top green LED turns off, this indicates the scanner is in Standby Mode due to an extended period of inactivity.
- Flashing green repeatedly, accompanied by a series of tones indicates a failure has occurred. Contact your service personnel.

#### Speaker

The speaker also indicates scanner functions:

- Normal Tone A single tone when the scanner reads a bar code indicates a good read.
- Passed Selftest A series of four tones are emitted when power is first applied to the scanner. This indicates the scanner passed the Selftest and is operating properly.
- Error Tone The speaker sounds a series of tones alerting the operator of a possible system or component failure. If your scanner exhibits this behavior or behaves erratically, contact your service personnel.

## **Ring of Light**

The ring of light is illuminated with an attractive blue color during normal operation. It flashes green when the scanner has read a bar code, indicating a good read.

# Setting Up the Scanner

Follow the steps below to connect and get your scanner up and communicating with its host.

- Connect the Cable to the scanner and the Host as shown in Figure 7.
- 2. Configure the Interface (see Selecting the Interface Type on page 8).
- 3. Program the scanner as needed using the configuration bar codes available in the PRG.

#### Connecting / Disconnecting the Cable

Connect the cable at the scanner as shown in Figure 7. To release the cable upon disconnection, insert a bent paperclip into the opening shown, and push in gently to disengage the latch.

#### Figure 7. Cable Connection at the Scanner

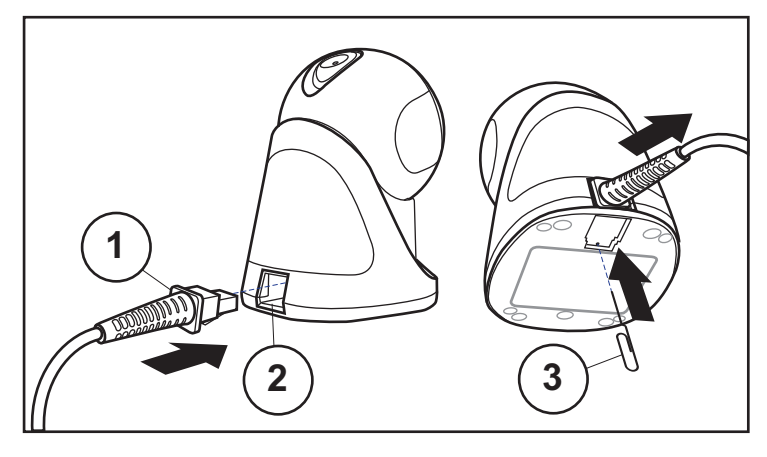

1 Cable Connector

- 3 Paperclip
- 2 Interface / Power Port

## Connecting to the Host Interface

The scanner is connected to the host interface in one of the following ways:

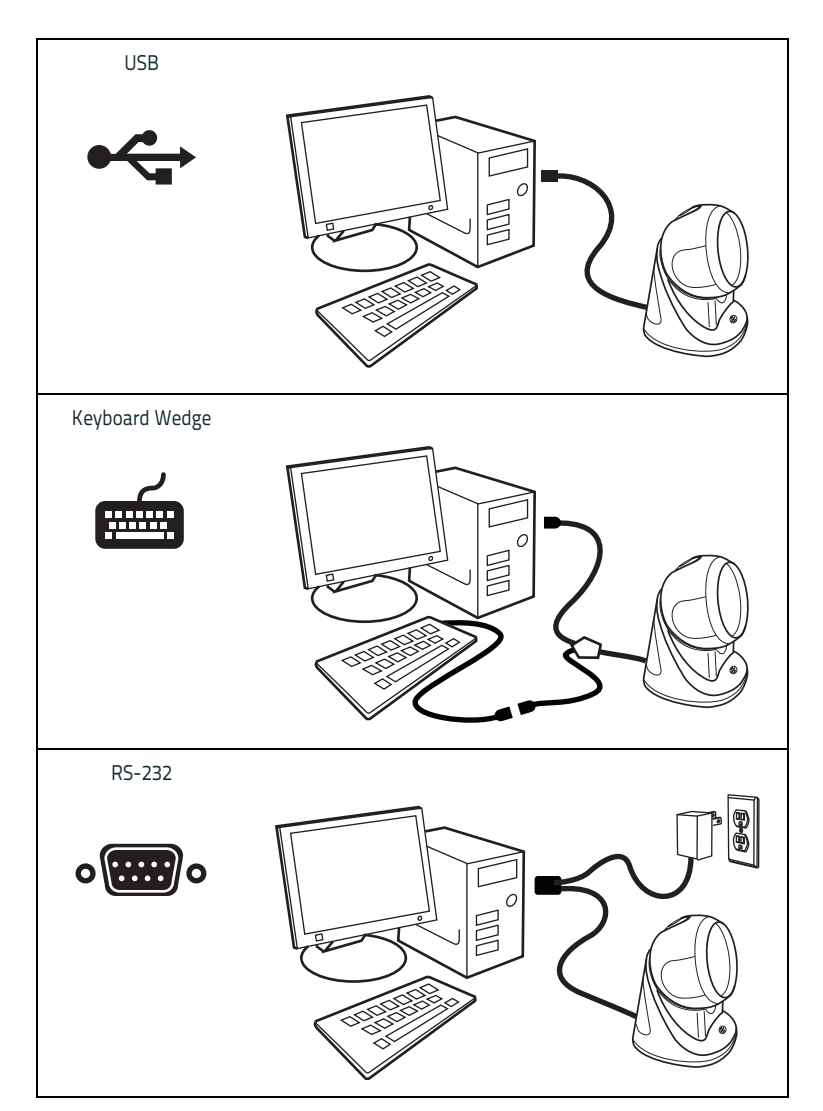

# Selecting the Interface Type

Upon completing the physical connection between the scanner and its host, proceed directly to Interface Selection below for information and programming for the interface type the scanner is connected to (for example: RS-232, Keyboard Wedge, USB, etc.) and scan the appropriate bar code to select your system's correct interface type, according to your application.

For additional interfaces other than those listed in this manual, see the Product Reference Guide (PRG) for this product, available online at www.datalogic.com.

#### **USB** Interface

The scanner attaches directly to a USB host, or a powered USB hub, and is powered by it. No additional power supply is required. When using a USB interface, the scanner auto-detects the USB and defaults to the USB Keyboard interface.

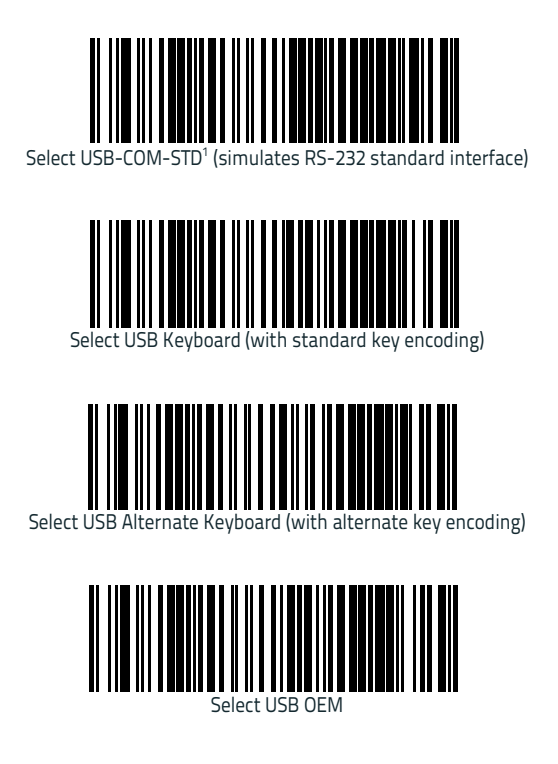

1. Download the correct USB Com driver from www.datalogic.com.

# USB Interface (continued)

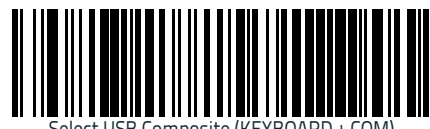

Select USB Composite (KEYBOARD + COM)

#### RS-232 Interface

To use an RS-232 interface, scan the bar code for the desired RS-232 host type.

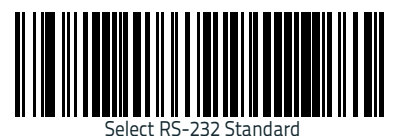

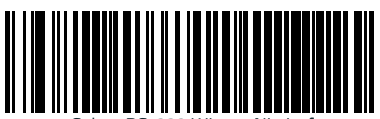

Select RS-232 Wincor Nixdorf

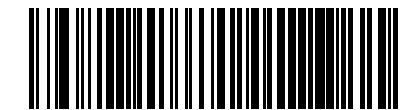

Select RS-232 OPOS (for use with OPOS/UPOS/JavaPOS)

## **Keyboard Wedge Interface**

To use a Keyboard Wedge interface, scan the bar code for the desired keyboard type.

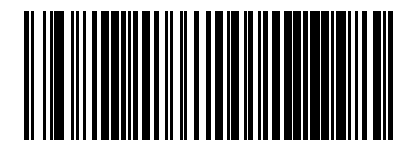

(AT, PS/2 25-286, 30-286, 50, 50Z, 60, 70, 80, 90 & 95 w/Standard Key Encoding)

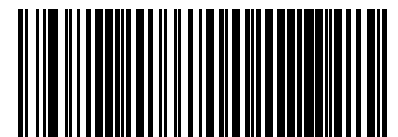

Select KBD-AT-NK

(IBM AT PS2 with standard key encoding but without external kbd.)

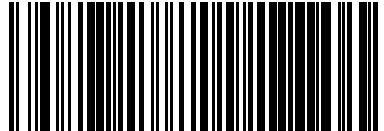

elect KBD-AT-Al

(AT, PS/2 25-286, 30-286, 50, 50Z, 60, 70, 80, 90 & 95 w/Alternate Key)

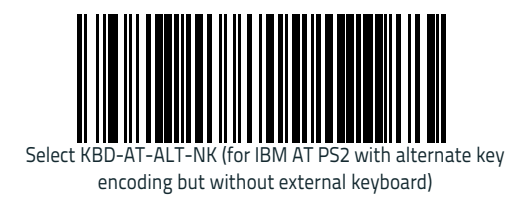

#### **Keyboard Nationality**

#### **Country Mode**

This feature specifies the country/language supported by the keyboard. Only the following interfaces support ALL Country Modes.

- USB Keyboard (without alternate key encoding)
- AT, PS/2 25-286, 30-286, 50, 50Z, 60, 70, 80, 90 & 95 w/ Std Key Encoding
- Keyboard Wedge for IBM AT PS2 with standard key encoding but without external keyboard
- AT, PS/2 25-286, 30-286, 50, 50Z, 60, 70, 80, 90 & 95 without Alternate Key
- Keyboard Wedge for IBM AT PS2 without alternate key encoding but without external keyboard

All other interfaces support ONLY the following Country Modes: U.S., Belgium, Britain, France, Germany, Italy, Spain, Sweden.

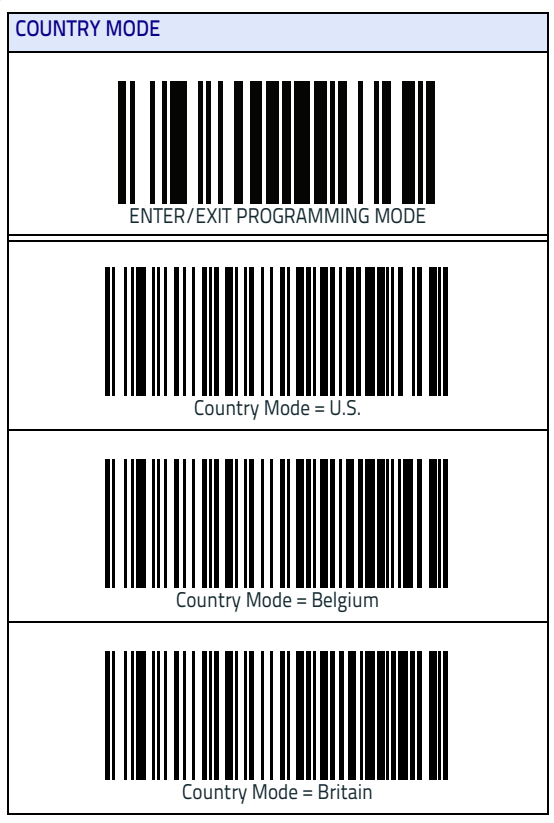

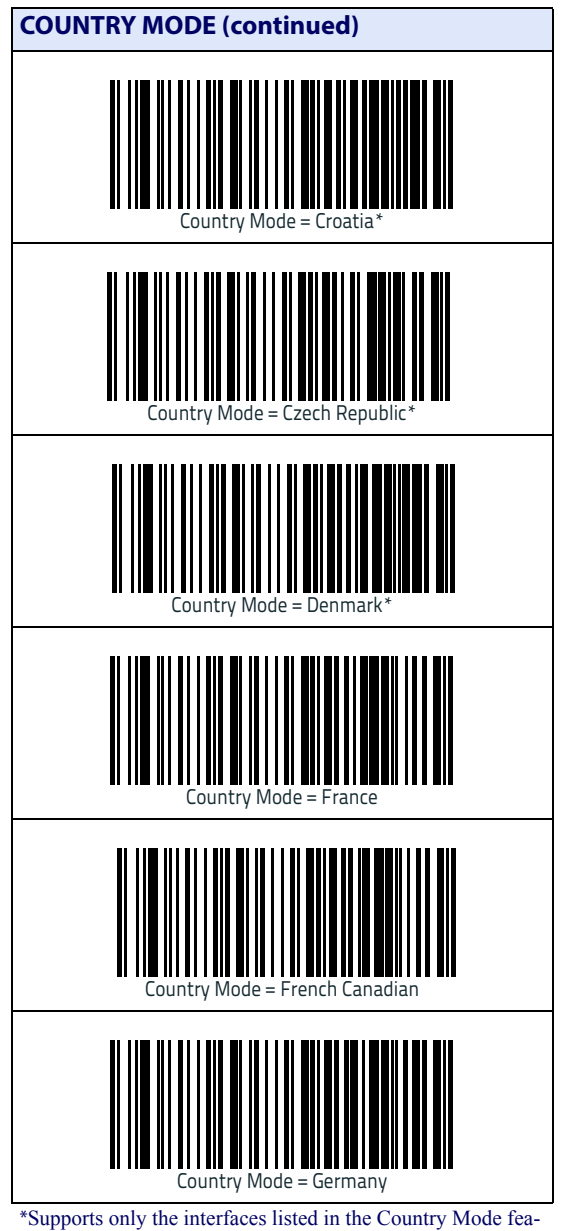

ture description

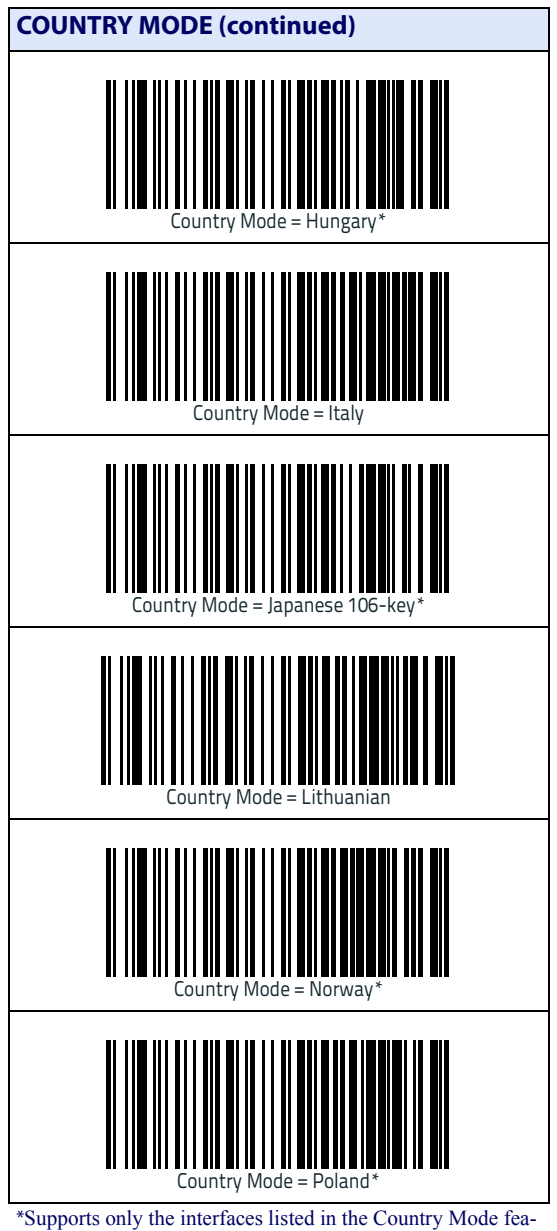

ture description

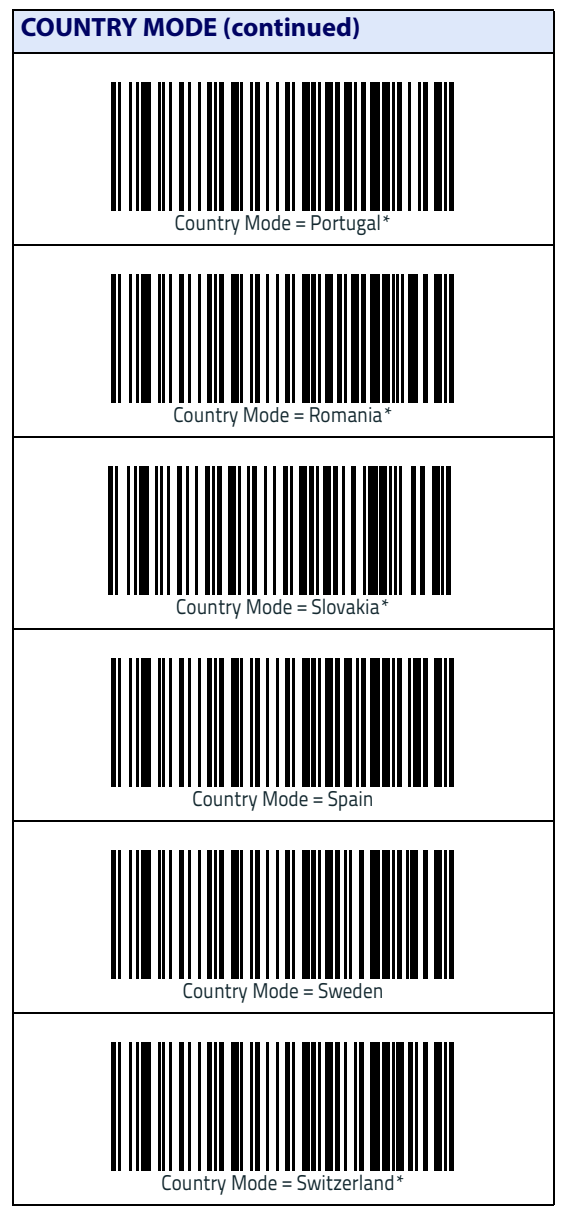

\*Supports only the interfaces listed in the Country Mode feature description

# Programming

The scanner is factory-configured with a set of standard default features. After scanning the interface bar code from the Interfaces section, select other options and customize your scanner through use of the programming bar codes available in the Product Reference Guide (PRG) for your model. Check the corresponding features section for your interface, and also the Data Editing and Symbologies chapters of the PRG.

#### **Restore Defaults**

#### **Resetting the Standard Product Defaults**

If you aren't sure what programming options are in your scanner, or you've changed some options and want the factory settings restored, scan the Factory Default Settings bar code below. This will copy the factory configuration for the currently active interface to the current configuration.

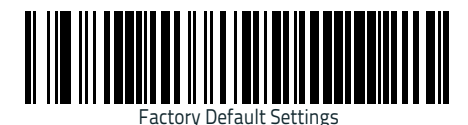

To change the settings refer to the PRG.

# **Technical Features**

| ltem                             | Description                                                                                                    |  |  |  |
|----------------------------------|----------------------------------------------------------------------------------------------------|--|--|--|
| Electrical Features              |                                                                                                    |  |  |  |
| Power Supply<br>RS-232 interface | 5 Vdc ± 5%                                                                                                    |  |  |  |
| Consumption:                     | Max operating current @ 5V: <500 mA<br>Typical operating (changing colors) current @ 5V <<br>430 mA<br>Standby mode/USB suspend < 2,5 mA |  |  |  |
| Max. Scan Rate                   | 1500 lines/sec.                                                                                                    |  |  |  |
| Reading Indicators               | Ring of light and top indicator Illumination,<br>Beep or jingle                                                                          |  |  |  |
| Optical and Read Performance     |                                                                                                    |  |  |  |
| Ambient Light Immunity           | Fluorescent, incandescent, mercury vapor and<br>sodium vapor: 450 ft-candles (4,844 lux)<br>Sunlight: 8,000 ft-candles (86,111 lux)      |  |  |  |
| Motion Tolerance                 | On 100% EAN13 @ 10cm from nose: > 4 m/sec.                                                                                               |  |  |  |
| Scan Technology                  | Laser                                                                                                    |  |  |  |
| Wavelength                       | 650 nm                                                                                                    |  |  |  |
| Laser Safety Class               | Class 1 IEC 60825-1:2007                                                                                                    |  |  |  |
| Reading Field                    | 5 mils: 5 - 55 mm<br>100% EAN13: 0 to 275 mm                                                                                             |  |  |  |
| Max. Resolution                  | 5 mils                                                                                                    |  |  |  |
| PCS (Datalogic Test Chart)       | 35%                                                                                                    |  |  |  |
| Environmental Features           |                                                                                                    |  |  |  |
| Working Temperature              | 0 °C to + 40 °C (+32° to +104°F)                                                                                                    |  |  |  |
| Storage Temperature              | -40 °C to +70 °C (-40° to +158°F)                                                                                                    |  |  |  |
| Humidity                         | 90% non-condensing                                                                                                    |  |  |  |
| Drop Resistance                  | 1.2 m                                                                                                    |  |  |  |
| ESD Protection                   | 16 KV                                                                                                    |  |  |  |
| Protection Class                 | IP30                                                                                                    |  |  |  |

| Item                   | Description                                                                                                    |
|------------------------|----------------------------------------------------------------------------------------------------|
| Mechanical Features    |                                                                                                    |
| Weight (without cable) | 445 g (15.7 oz)                                                                                                    |
| Cable Length           | 2 m (6 ft 6 in)                                                                                                    |
| Decode Capability      | UPC/EAN, P2 /P5 add-ons; ISBN; ISSN; GTIN, add<br>on 2/5/8; Codabar;<br>Interleaved 2/5; Code 93; Code 128; Code 39; Code<br>32; Code 11;<br>Industrial 2/5; IATA Industrial 2/5; EAN 128; Code<br>4; Code 5; Datalogic 2 of 5;<br>Standard 2 of 5; MSI; Concatenated ISBT 128 |
| Interfaces Supported   | USB Interface (see page 8)<br>RS-232 Interface (see page 9)<br>Keyboard Wedge Interface (see page 10)                                                                                                    |

# Troubleshooting

| Problem                                                | Possible Cause                                        | Possible Solutions                                                                                                 |
|--------------------------------------------------------|-------------------------------------------------------|----------------------------------------------------------------------------------------------------|
| Nothing happens when the                               | No power to the scanner.                              | Check system power. Ensure<br>power supply is connected.                                                           |
| touch button is touched.                               | Interface or power cables are loose.                  | Ensure all cable connections are secure.                                                                           |
| Target beam comes on, but<br>bar code does not decode. | Scanner not programmed for correct bar code type.     | Ensure scanner is programmed<br>to read the type of bar code<br>scanned. Refer to the PRG for<br>more information. |
|                                                        | Bar code label is unread-<br>able.                    | Check the label to ensure it is<br>not defaced. Try scanning<br>another bar code type.                             |
|                                                        | Distance between reader<br>and bar code is incorrect. | Move scanner closer to or fur-<br>ther from the bar code.                                                          |
| Bar code is decoded but not transmitted to the host.   | Reader not programmed for the correct host type.      | Scan the appropriate host type<br>bar code. Refer to the PRG for<br>more information.                              |

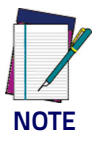

For detailed troubleshooting, refer to the PRG (Product Reference Guide)

#### Scanner Labeling

See Figure 6 on page 4 for information about scanner labeling.

# Warranty

Datalogic warrants to Customer that Datalogic's products will be free from defects in materials and workmanship for a period of three (3) years from product shipment.

# **Datalogic ADC Limited Factory Warranty**

#### Warranty Coverage

Datalogic ADC ('Datalogic") hardware products are warranted against defects in material and workmanship under normal and proper use. The liability of Datalogic under this warranty is limited to furnishing the labor and parts necessary to remedy any defect covered by this warranty and restore the product to its normal operating condition. Repair or replacement of product during the warranty does not extend the original warranty term. Products are sold on the basis of specifications applicable at the time of manufacture and Datalogic has no obligation to modify or update products once sold.

If Datalogic determines that a product has defects in material or workmanship, Datalogic shall, at its sole option repair or replace the product without additional charge for parts and labor, or credit or refund the defective products duly returned to Datalogic. To perform repairs, Datalogic may use new or reconditioned parts, components, subassemblies or products that have been tested as meeting applicable specifications for equivalent new material and products. Customer will allow Datalogic to scrap all parts removed from the repaired product. The warranty period shall extend from the date of shipment from Datalogic for the duration published by Datalogic for the product at the time of purchase (Warranty period). Datalogic warrants repaired hardware devices against defects in workmanship and materials on the repaired assembly for a 90 day period starting from the date of shipment of the repaired product from Datalogic or until the expiration of the original warranty period, whichever is longer. Datalogic does not guarantee, and it is not responsible for, the maintenance of, damage to, or loss of configurations, data, and applications on the repaired units and at its sole discretion can return the units in the 'factory default" configuration or with any software or firmware update available at the time of the repair (other than the firmware or software installed during the manufacture of the product). Customer accepts responsibility to maintain a back up copy of its software and data.

#### Warranty Claims Process

In order to obtain service under the Factory Warranty, Customer must notify Datalogic of the claimed defect before the expiration of the applicable Warranty period and obtain from Datalogic a return authorization number (RMA) for return of the product to a designated Datalogic service center. If Datalogic determines Customer's claim is valid, Datalogic will repair or replace product without additional charge for parts and labor. Customer shall be responsible for packaging and shipping the product to the designated Datalogic service center, with shipping charges prepaid. Datalogic shall pay for the return of the product to Customer if the shipment is to a location within the country in which the Datalogic service center is located. Customer shall be responsible for paying all shipping charges, duties, taxes, and any other charges for products returned to any other locations. Failure to follow the applicable RMA policy, may result in a processing fee. Customer shall be responsible for return shipment expenses for products which Datalogic, at its sole discretion, determines are not defective or eligible for warranty repair.

#### **Warranty Exclusions**

The Datalogic Factory Warranty shall not apply to:

- any product which has been damaged, modified, altered, repaired or upgraded by other than Datalogic service personnel or its authorized representatives;
- any claimed defect, failure or damage which Datalogic determines was caused by faulty operations, improper use, abuse, misuse, wear and tear, negligence, improper storage or use of parts or accessories not approved or supplied by Datalogic;
- (iii) any claimed defect or damage caused by the use of product with any other instrument, equipment or apparatus;
- (iv) any claimed defect or damage caused by the failure to provide proper maintenance, including but not limited to cleaning the upper window in accordance with product manual;
- (v) any defect or damage caused by natural or man-made disaster such as but not limited to fire, water damage, floods, other natural disasters, vandalism or abusive events that would cause internal and external component damage or destruction of the whole unit, consumable items;
- (vi) any damage or malfunctioning caused by non-restoring action as for example firmware or software upgrades, software or hardware reconfigurations etc.;
- (vii) the replacement of upper window/cartridge due to scratching, stains or other degradation and/or
- (viii) any consumable or equivalent (e.g., cables, power supply, batteries, keypads, touch screen, triggers etc.).

#### **No Assignment**

Customer may not assign or otherwise transfer its rights or obligations under this warranty except to a purchaser or transferee of product. No attempted assignment or transfer in violation of this provision shall be valid or binding upon Datalogic.

DATALOGIC'S LIMITED WARRANTY IS IN LIEU OF ALL OTHER WARRANTIES, EX-PRESS OR IMPLIED, ORAL OR WRITTEN, STATUTORY OR OTHERWISE, INCLUDING, WITHOUT LIMITATION, ANY IMPLIED WARRANTIES OF MERCHANTABILITY, FIT-NESS FOR A PARTICULAR PURPOSE, OR NONINFRINGEMENT. DATALOGIC SHALL NOT BE LIABLE FOR ANY DAMAGES SUSTAINED BY CUSTOMER ARISING FROM DE-LAYS IN THE REPLACEMENT OR REPAIR OF PRODUCTS UNDER THE ABOVE. THE REMEDY SET FORTH IN THIS WARRANTY STATEMENT IS THE CUSTOMER'S SOLE AND EXCLUSIVE REMEDY FOR WARRANTY CLAIMS. UNDER NO CIRCUMSTANCES WILL DATALOGIC BE LIABLE TO CUSTOMER OR ANY THIRD PARTY FOR ANY LOST PROFITS, OR ANY INCIDENTAL, CONSEQUENTIAL IN-DIRECT, SPECIAL OR CONTIN-GENT DAMAGES REGARDLESS OF WHETHER DATALOGIC HAD ADVANCE NOTICE OF THE POSSIBILITY OF SUCH DAMAGES.

#### **Risk of Loss**

Customer shall bear risk of loss or damage for product in transit to Datalogic. Datalogic shall assume risk of loss or damage for product in Datalogic's possession. In the absence of specific written instructions for the return of product to Customer, Datalogic will select the carrier, but Datalogic shall not thereby assume any liability in connection with the return shipment.

# **Ergonomic Recommendations**

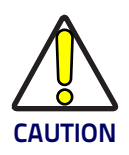

In order to avoid or minimize the potential risk of ergonomic injury follow the recommendations below. Consult with your local Health & Safety Manager to ensure that you are adhering to your company's safety programs to prevent employee injury.

- Reduce or eliminate repetitive motion
- Maintain a natural position
- Reduce or eliminate excessive force
- Keep objects that are used frequently within easy reach
- Perform tasks at correct heights
- Reduce or eliminate vibration
- Reduce or eliminate direct pressure
- Provide adjustable workstations
- Provide adequate clearance
- Provide a suitable working environment
- Improve work procedures.

# Cleaning

Exterior surfaces and scan windows exposed to spills, smudges or debris accumulation require periodic cleaning to assure best performance during scanning. Use a clean, lint-free cloth or paper towel dampened with a nonabrasive, mild, water-based window cleaner to wipe away stains, smudges, fingerprints, spills, etc. from the scan window and exterior surfaces (Figure 8).

#### Figure 8. Cleaning

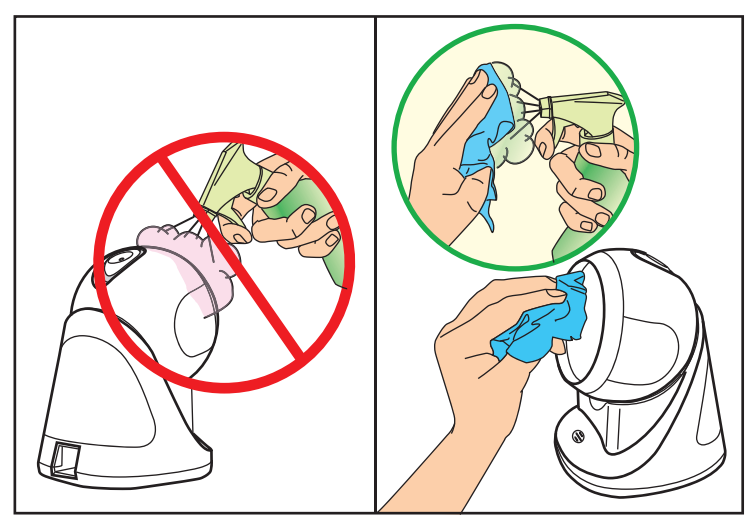

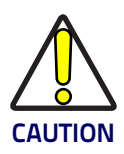

DO NOT use abrasive cleaning agents or abrasive pads to clean this product. Harsh chemicals, disinfectants, and cleansers can cause damage which will adversely affect scanning performance.

# Services and Support

Datalogic provides several services as well as technical support through its website. Log on to **www.datalogic.com** and click on the links indicated for further information.

# Products

Search through the links to arrive at your product page where you can download specific Manuals and Software & Utilities, including:

 Datalogic Aladdin™, a multi-platform utility program that allows device configuration using a PC. It provides RS-232 interface configuration as well as configuration bar code printing.

#### Service & Support

- Technical Support Product documentation and programming guides and Technical Support Department in the world
- Service Programs Warranty Extensions and Maintenance Agreements
- Repair Services Flat Rate Repairs and Return Material Authorization (RMA) Repairs
- Downloads Manuals & Documentation, Data Sheets, Product Catalogs, etc.

## **Contact Us**

Information Request Form and Sales & Service Network.

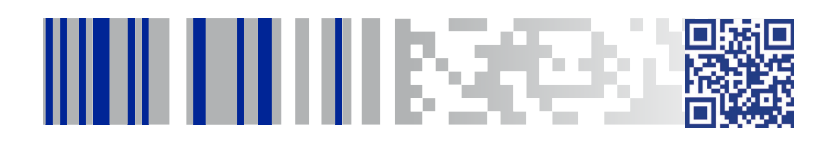

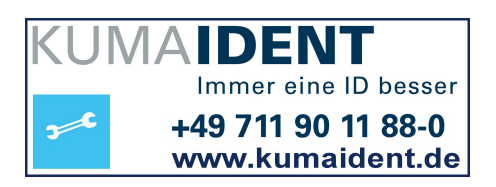

# **OIDOJATACO**

#### www.datalogic.com

©2014-2015 Datalogic, Inc. • All rights reserved. Datalogic and the Datalogic logo are registered trademarks of Datalogic S.p.A. in many countries, including the U.S.A. and the E.U.

#### Datalogic ADC, Inc.

959 Terry Street | Eugene | OR 97402 | USA Telephone: (1) 541-683-5700 | Fax: (1) 541-345-7140

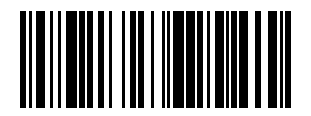

820068414 (Rev. C) Mar. 2015